## INTERNAL: How do I set up supervising signatures for a practice group?

07/24/2024 5:50 pm EDT

## Supervising Signatures in DrChrono

Supervising signatures are commonly necessary for nurse practitioners (or other mid-level providers) or specific setup requirements for a practice group. DrChrono currently only supports supervising signatures for clinical notes.

## **Definitions:**

- **Rendering provider**: The provider that is rendering the service for a patient and requires an additional supervising signature.
- Supervising provider: A provider that signs off on clinical notes on top of a rendering provider.

To set up supervising signatures for a practice group, locate the CRM profiles of the supervising and rendering provider and select **Doctor Setting** or each of them.

Doctor Setting

Scroll down to the Clinical Notes section of this page.

## **Clinical Notes**

| Supervising provider flag | Set to True if Provider is a Supervising provider that can sign other provider's notes.                  |
|---------------------------|----------------------------------------------------------------------------------------------------|
| Needs supervision flag    | Set to True if Provider requires supervision, requires a supervising provider to sign off on their notes |

For the supervising provider, enable the Supervising Provider flag option.

For the rendering provider, enable the Needs supervision flag option.

Be sure to select **Save** at the bottom of the page.

Under the Practice Group Settings scroll down and check the box next to **Show/hide supervising provider dropdown** and update.

| Show/hide supervising |
|-----------------------|
| provider dropdown     |

Practice wide default, can be overridden in doctor settings

For instructions on how a supervising provider can sign off on a rendering provider's clinical note, refer to the guide found here: https://support.drchrono.com/hc/en-us/articles/115000964187